# Mémo Statistiques Clients et Articles

# Gestion commerciale 2018V2

## 1. LISTE DES ARTICLES ACHETES PAR UN CLIENT

#### 1.1 Si c'est sur l'année civile

Etape 1 : cocher « Par année » dans **Paramètres\Tiers\Paramètres généraux\Clients\Période de** calcul des statistiques

|                                    | Préférences : Période de calcul des statistiques |
|------------------------------------|--------------------------------------------------|
| Rechercher 🔑 🚱                     | Mode de calcul des statistiques clients          |
| Tiers généraux 🛛 😂                 |                                                  |
| Clients 🗟 🛞                        | 1 Par année                                      |
| Zones libres                       |                                                  |
| Famille et pays                    |                                                  |
| Période de calcul des statistiques | <ul> <li>Par exercice comptable</li> </ul>       |
| Fournisseurs                       |                                                  |
| GRC 😂                              |                                                  |
| Comptabilisation 😒                 |                                                  |

Etape 2 : dans Ventes \Clients \Liste / Travaux clients, sélectionner le client et cliquer sur « Appliquer » Etape 3 : faire un clic-droit « Consultation \Statistiques clients » dans le tableau de résultats « Liste des clients »

La fenêtre « Statistiques clients » s'ouvre.

✓ L'onglet Articles facturés reprend la liste des articles facturés au client par année civile en indiquant leur quantité, CA H.T. et Prix H.T. moyen.

| Liste / Travau       | < clients                                                                                                    | Statistiq                                                                         | jues clients                                               | ۲                                     |                                       |                                                                   |                                                                            |
|----------------------|----------------------------------------------------------------------------------------------------|-----------------------------------------------------------------------------------|------------------------------------------------------------|---------------------------------------|---------------------------------------|-------------------------------------------------------------------|----------------------------------------------------------------------------|
| Sociétés 🚺           | /IGNE                                                                                                    | ▽                                                                                 | 😺 Applique                                                 | er                                    |                                       |                                                                   |                                                                            |
| Statistiques Article | es facturés                                                                                                   | CA par année                                                                      |                                                            |                                       |                                       |                                                                   |                                                                            |
| Client ANDPA         | - MR ANDRE Pa                                                                                                 | atrick - 51800                                                                    | STE MENEHO                                                 | ULD                                   |                                       |                                                                   |                                                                            |
| <b>2020</b> 2019     | 2018 2017                                                                                                    | 7 2016                                                                            | 2015 2                                                     | 014                                   | 2013                                  | 2012 2011                                                         | 2010 2                                                                     |
| Article              | Libellé court                                                                                                 |                                                                                   | Ur                                                         | nité (                                | Qté unit                              | CA H.T.                                                           | Prix H.T. moyen                                                            |
| AOPVEMA10B           | AOP VIN EFFE                                                                                                  | ERVESCENT 20                                                                      | 10 75 CL UI                                                | NI                                    | 1                                     | 10,00€                                                            | 10,0000€                                                                   |
| AOPVEMA11B           | AOP VIN EFFE                                                                                                  | ERVESCENT 20                                                                      | 11 75 CL UI                                                | NI                                    | 26                                    | 103,46 €                                                          | 3,9800 €                                                                   |
| FRIGO                | Réfrigérateur                                                                                                 | congélateur < 4                                                                   | 40 kg UI                                                   | NI                                    | 1                                     | 416,67 €                                                          | 416,6700 €                                                                 |
| IGPVTGR11B           | IGP 2011 75 0                                                                                                 | CL                                                                                | U                                                          | NI                                    | 1                                     | 5,83€                                                             | 5,8300€                                                                    |
| Client ANDPA         | - MR ANDRE Pa<br>2018 2017<br>Libellé court<br>AOP VIN EFFE<br>AOP VIN EFFE<br>Réfrigérateur<br>IGP 2011 75 C | atrick - 51800<br>7 2016<br>ERVESCENT 20<br>ERVESCENT 20<br>congélateur < 4<br>CL | 2015 2<br>2015 2<br>10 75 CL UI<br>11 75 CL UI<br>40 kg UI | ULD<br>nité (<br>NI<br>NI<br>NI<br>NI | 2013<br>Ωté unit<br>1<br>26<br>1<br>1 | 2012 2011<br>CA H.T.<br>10,00 €<br>103,46 €<br>416,67 €<br>5,83 € | 2010<br>Prix H.T. moyen<br>10,0000 €<br>3,9800 €<br>416,6700 €<br>5,8300 € |

D Le filtre sur la société apparait si vous avez l'option « Multi-sociétés ».

Cette documentation correspond à la version 13.70. Entre deux versions, des mises à jour du logiciel peuvent être opérées sans modification de la documentation. Elles sont présentées dans la documentation des nouveautés de la version sur votre espace client.

#### 1.2 Si c'est sur l'exercice comptable

Etape 1 : cocher « Par exercice comptable » dans **Paramètres\Tiers\Paramètres** généraux\Clients\Période de calcul des statistiques

|                                    | Préférences : Période de calcul des statistiques |
|------------------------------------|--------------------------------------------------|
| Rechercher 🔑 🚱                     | Mode de calcul des statistiques clients          |
| Tiers généraux 😂                   |                                                  |
| Clients                            | ○ Par année                                      |
| Zones libres                       |                                                  |
| Famille et pays                    |                                                  |
| Période de calcul des statistiques | Par exercice comptable                           |
| Fournisseurs                       |                                                  |
| GRC 😂                              |                                                  |

Etape 2 : dans Ventes \Clients \Liste / Travaux clients, sélectionner le client et cliquer sur « Appliquer » Etape 3 : faire un clic-droit « Consultation \Statistiques clients » dans le tableau de résultats « Liste des clients »

La fenêtre « Statistiques clients » s'ouvre.

✓ L'onglet Articles facturés reprend la liste des articles facturés au client par exercice comptable en indiquant leur quantité, CA H.T. et Prix H.T. moyen.

|   | Liste / <sup>-</sup> | Travaux  | clients       | Statistic       | ques clien | ts 🗵  |          |     |          |                 |
|---|----------------------|----------|---------------|-----------------|------------|-------|----------|-----|----------|-----------------|
|   | Soc                  | iétés VI | GNE           |                 | 🐺 Appli    | quer  |          |     |          |                 |
| 9 | Statistiques         | Article  | s facturés    | CA par exerci   | ce         |       |          |     |          |                 |
|   | Client               | andpa -  | MR ANDRE P    | atrick - 51800  | STE MENEI  | IOULD |          |     |          |                 |
| 2 | 20 <b>20</b> 20      | 19 2     | 018 201       | 7 2016          | 2015       | 2014  | 2013     | 201 | 2 2011   | 2010 20         |
|   | Article              |          | Libellé court |                 |            | Unité | Qté unit | CA  | H.T.     | Prix H.T. moyen |
| ▶ | AOPVEMA1             | 0B       | AOP VIN EFF   | ERVESCENT 20    | 010 75 CL  | UNI   |          | 1   | 10,00€   | 10,0000€        |
|   | AOPVEMA1             | 1B       | AOP VIN EFF   | ERVESCENT 20    | 011 75 CL  | UNI   | 2        | 26  | 103,46 € | 3,9800€         |
|   | FRIGO                |          | Réfrigérateu  | r congélateur < | 40 kg      | UNI   |          | 1   | 416,67 € | 416,6700 €      |
|   | IOP TOP 44           | n        | 100.0044.75   | 01              |            | 116.0 |          | 4   | C 00 6   | C 0000 E        |

#### 1.3 Si c'est une période inférieur ou supérieure à 1 an

Etape 1 : aller dans le menu **Statistiques\Gestionnaire** Etape 2 : lancer la statistique 08\_CA, Qté et P.U par article avec sélect<sup>o</sup> client

Cette documentation correspond à la version 13.70. Entre deux versions, des mises à jour du logiciel peuvent être opérées sans modification de la documentation. Elles sont présentées dans la documentation des nouveautés de la version sur votre espace client.

| Oritère(s) de tri :<br>- Gient<br>- Article<br>Filtre :<br>(Type du document="FA" OU Type du document= "AV" OU Type du document= "TK") ET (Date                                                                                                    | - 01/05/             | 2019" ET Date |                |
|----------------------------------------------------------------------------------------------------|----------------------|---------------|----------------|
| Critère(s) de tri :<br>- Gient<br>- Article<br>Filtre :<br>(Type du document="FA" OU Type du document= "AV" OU Type du document= "TK") ET (Date                                                                                                    | ≥ document>="01/05/  | 2019" ET Date |                |
| - Article<br>Filtre :<br>(Type du document="FA" OU Type du document= "AV" OU Type du document= "TK") ET (Date                                                                                                    | e document>="01/05/  | 2019" ET Date |                |
| Filtre :<br>(Type du document="FA" OU Type du document= "AV" OU Type du document= "TK") ET (Date                                                                                                    | e document>="01/05/  | 2019" ET Date |                |
| (Type of documenter FX OF Type of documenter FX OF Type of documenter FX / ET (Date                                                                                                    | e documento = 01/05/ | 2015 LI Dale  |                |
| document<="31/12/2020") EI Type d'article="C" EI Tiers document="ANDPA"                                                                                                    |                      |               |                |
| tide                                                                                                    | CA                   | Quantité      | PU HT          |
| ient : ANDRE                                                                                                    |                      |               |                |
| Moyenne (Quantité) Article: FRIGO Réfrigérateur congélateur < 40 kg                                                                                                    |                      |               | 416,67         |
| TOTAL Article: FRIGO Réfrigérateur congélateur < 40 kg                                                                                                    | 416,67               | 1,00          |                |
| Moyenne (Quantité) Article : AOPVEMA11B AORVIN EFFERVE SCENT 2011 75 (                                                                                                    | CL                   |               | 4,29           |
| TOTAL Article: AOP VEMA11B AOP VIN EFFERVESCENT 2011 75 CL                                                                                                    | 115,96               | 27,00         |                |
| Movenne (Quantité) Article : AOPVEMA10B AOP VIN EFFERVE SCENT 2010 75 (                                                                                                    | CL                   |               | 4,83           |
|                                                                                                    | 57.00                | 12,00         |                |
| TOTAL Article: AOPVEMA10B AOP VN EFFERVESCENT 2010 75 CL                                                                                                    | 57,50                |               |                |
| TOTAL Article : AOPVEMA10B AOP VN EFFERVESCENT 2010 75 CL<br>Moyenne (Quantité) Article : AOPVEMA10M AOP VIN EFFERVESCENT 2010 150                                                                                                    | 0 CL                 |               | 16,67          |
| TOTAL Article: AOPVEMA10B AOP VN EFFERVESCENT 2010 75 CL<br>Moyenne (Quantité) Article: AOPVEMA10M AOP VIN EFFERVESCENT 2010 150<br>TOTAL Article: AOPVEMA10M AOP VIN EFFERVESCENT 2010 150 CL                                                                                                    | 0 CL 16,67           | 1,00          | 16,67          |
| TOTAL Article : AOPVEMA10B AOP VN EFFERVESCENT 2010 75 CL<br>Moyenne (Quantité) Article : AOPVEMA10M AOP VIN EFFERVESCENT 2010 150<br>TOTAL Article : AOPVEMA10M AOP VIN EFFERVESCENT 2010 150 CL<br>Moyenne (Quantité) Article : IGPVTGR10M IGP 2010 150 CL                                               | 0 CL<br>16,67        | 1,00          | 16,67          |
| TOTAL Article : AOPVEMA10B AOP VN EFFERVESCENT 2010 75 CL<br>Moyenne (Quantité) Article : AOPVEMA10M AOP VIN EFFERVESCENT 2010 150<br>TOTAL Article : AOPVEMA10M AOP VIN EFFERVESCENT 2010 150 CL<br>Moyenne (Quantité) Article : IGPVTGR10M IGP 2010 150 CL<br>TOTAL Article : IGPVTGR10M IGP 2010 150 CL | 0 CL<br>16,67        | 1,00          | 16,67<br>12,50 |

### 2. STATISTIQUES PAR DEFAUT DANS LE GESTIONNAIRE

Il suffit d'aller dans le menu **Statistiques\Gestionnaire** pour retrouver des statistiques clients et articles proposées par défaut.

Quelques exemples :

- ✓ 04\_CA, Qté et P.U. H.T par article et par client
- ✓ 05\_CA, Qté et P.U par client avec sélect° article
- ✓ 07\_CA, Qté et P.U H.T par client et par article
- ✓ 08\_CA, Qté et P.U par article avec sélect° client

Cette documentation correspond à la version 13.70. Entre deux versions, des mises à jour du logiciel peuvent être opérées sans modification de la documentation. Elles sont présentées dans la documentation des nouveautés de la version sur votre espace client.